# SOP for Filling Personal Profile and Training data in HRMS platform..

### Step 1:

Please go the website of GSWS. https://gramawardsachivalayam.ap.gov.in/

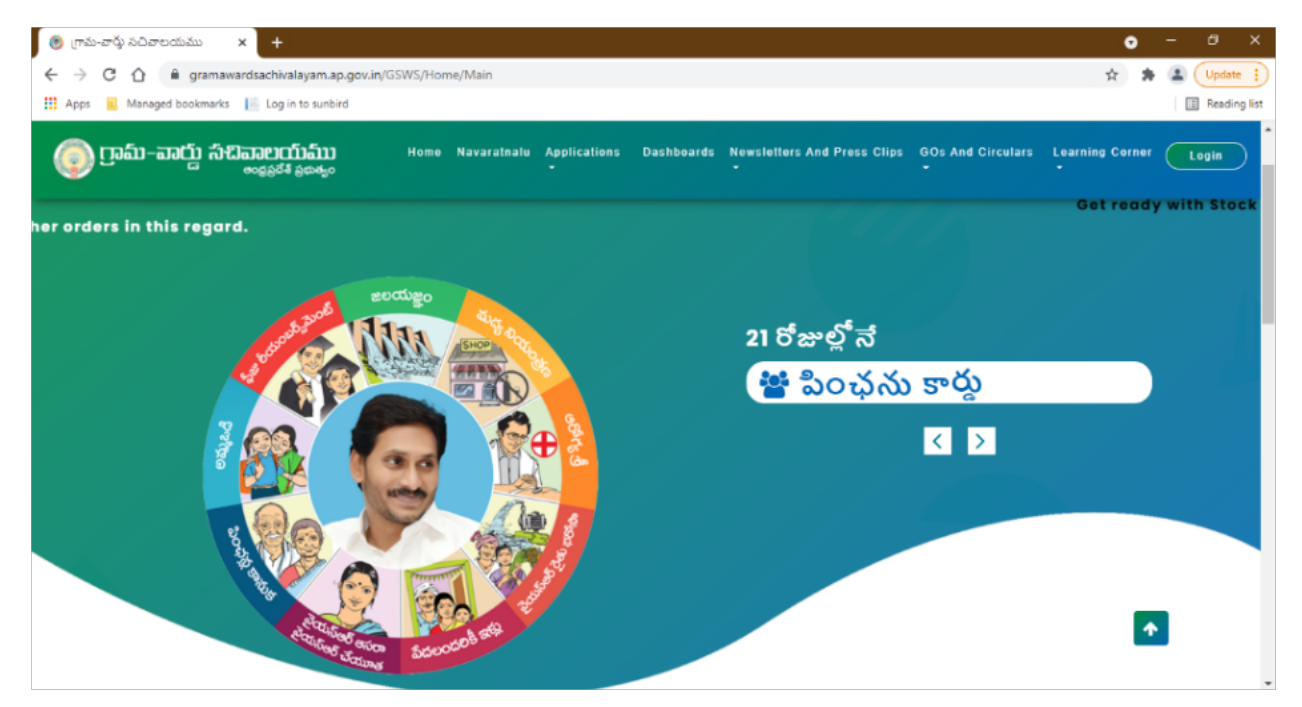

### Step 2:

Click on the Applications tab on the website as shown below and click on the Human Resources Management option given in the drop down.

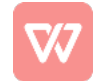

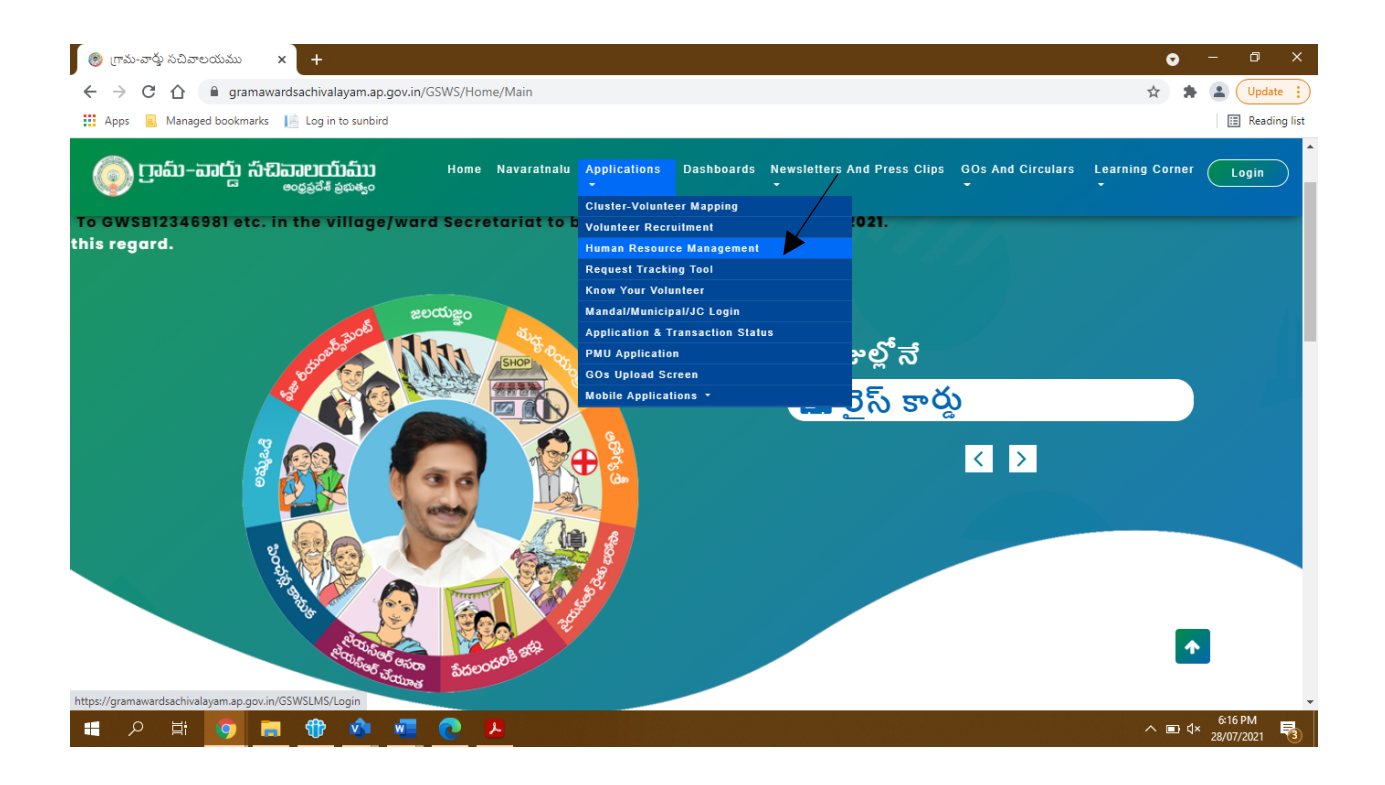

#### Step 3:

You will be redirected to another tab which would open the login page into HRMS or Leave Management portal (LMS).

| <ul> <li>్రోహించార్తు సచిపాలయము × 🔗 Login × +</li> <li> C గ్రీ 🔒 gramawardsachivalayam.ap.gov.in/GSWSLMS/Login</li> </ul> | <ul> <li></li></ul>                                                                              |
|----------------------------------------------------------------------------------------------------|--------------------------------------------------------------------------------------------------|
| Managed bookmarks Apps Managed bookmarks Apps Grama-Ward Sachivalayam                                                     | E Reading list                                                                                   |
| Welcome to<br>Grama-Ward Sachivalayam                                                                                     | LMS Login<br>Enter Username<br>Enter Password<br>Greep Me Logged In<br>Forgot Password<br>SUBMIT |
| 📲 🔎 🛱 🚺 👘 🧄 🚾 💽 🛤                                                                                                    | ^ ■ 4× <sup>6-25</sup> PM<br>28/07/2021 <b>1</b>                                                 |

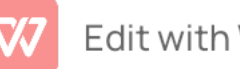

#### Step 4:

The first page as you login into HRMS, shows up as the screen below. It has the Profile tab as shown in the screen below. The Profile tab will show you the Personal Profile option, as seen in the drop down, below.

| 🤨 గ్రామ-వార్తు సచిం | కాలుయము 🗙 🔇 Employee Dashb                   | + × brea                             |       |                       |                     |                         |               |                                             |                          | •               | -        | e x          |
|---------------------|----------------------------------------------|--------------------------------------|-------|-----------------------|---------------------|-------------------------|---------------|---------------------------------------------|--------------------------|-----------------|----------|--------------|
| < → C ∆             | gramawardsachivalayam.ap.gov.                | in/GSWSLMS/EmployeeDashbox           | ird   |                       |                     |                         |               |                                             |                          | ☆ <b>*</b>      | ۵ (      | Update 🚦     |
| 🛄 Apps 📃 Mana       | ged bookmarks 📗 Log in to sunbird            |                                      |       |                       |                     | _                       | _             |                                             |                          |                 | <b>=</b> | Reading list |
|                     | Grama-Wa                                     | rd Sachivalayam                      |       |                       |                     | 9                       | Sri.Y         | <b>.S Jagan Moh</b><br>Chief Minister Of An | an Reddy<br>dhra Pradesh | 9               |          |              |
|                     | Employee Dashboard 🝷                         | Profile - Apply Leave                | /Regu | larise 👻              | Grievance           | е 👻 Арр                 | provals 👻     |                                             | LO                       | GOUT            |          |              |
|                     | Leave Balance                                | Personal Profile<br>Training Details | • Hi  | story                 |                     |                         |               |                                             |                          |                 |          |              |
|                     | THERE ARE NO LEAVES<br>CREDITED TO THIS USER | My Profile<br>View/Change Approver   | on    | Leave<br>From<br>Date | Leave<br>To<br>Date | No. of<br>Leave<br>Days | Leave<br>Type | Employee<br>Remarks                         | Approver<br>Remarks      | Leave<br>Status |          |              |
|                     |                                              | THE                                  | REAF  | RE NO APPI            | LIED LEAVE          | ES                      |               |                                             |                          |                 |          |              |
|                     |                                              |                                      |       |                       |                     |                         |               |                                             |                          |                 |          |              |
|                     |                                              |                                      |       |                       |                     |                         |               |                                             |                          |                 |          |              |
|                     |                                              |                                      |       |                       |                     |                         |               |                                             |                          |                 |          |              |
|                     |                                              |                                      |       |                       |                     |                         |               |                                             |                          |                 |          |              |

### Step 5:

As you click on the Personal Profile option, the following screen comes up. It has 5 tabs as seen below- Basic Details, Religion and Caste Details, Address Details, Family Details, Education and Employment Details.

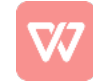

| 🥥 గ్రామ-వార్తు సచివాలయ | ము 🗙 🕤 https://g         | gramawardsachival | ayamu: × +                       |               |           |                      |             |                                                                      |     | •                  | -   | o x          |
|------------------------|--------------------------|-------------------|----------------------------------|---------------|-----------|----------------------|-------------|----------------------------------------------------------------------|-----|--------------------|-----|--------------|
| < → C ☆ 🔒              | gramawardsachivalayam    | .ap.gov.in/GSWS   | SLMS/PersonalProfile.aspx        |               |           |                      |             |                                                                      | Q   | $\dot{\mathbf{r}}$ | * 4 | Update :     |
| 🗰 Apps 📙 Managed bo    | ookmarks 📔 Log in to sun | bird              |                                  |               |           |                      |             |                                                                      |     |                    |     | Reading list |
|                        | <b>O</b> Grama-W         | ard Sac           | hivalayam                        |               |           |                      | Ģ           | Sri.Y.S Jagan Mohan Redo<br>Hon'ble Chief Minister Of Andhra Pradesh | y 🌔 |                    |     |              |
| Em                     | nployee Dashboard 🔻      | Profile 🔻         | Apply Leave/Regularise 🔹         | Grieva        | nce 🔹     | Approvals 🝷          |             |                                                                      | LOC | OUT                |     |              |
|                        | Basic Details Rel        | igion and Caste   | Pel<br>e Details Address Details | rsona<br>Famī | al Pro    | file<br>Education as | nd Employer | ment Details                                                         |     |                    |     |              |
|                        | Jusic Deans              |                   |                                  |               |           |                      |             |                                                                      |     |                    |     |              |
|                        | Name*                    |                   |                                  |               | Date of I | birth*               |             |                                                                      |     |                    |     |              |
|                        | Enter Name               |                   |                                  |               | dd/mr     | т/уууу               |             |                                                                      |     |                    |     |              |
|                        | Gender*                  |                   |                                  |               | Blood G   | roup*                |             |                                                                      |     |                    |     |              |
|                        | -Select-                 |                   |                                  | ~             | -Selec    | t-                   |             |                                                                      | `   | •                  |     |              |

#### Step 6:

Filling up the details in each screen with your personal details as asked, would help to complete your personal profile. At end of each tab, the Next button is there, which would take you to next tab. However, you can also migrate between tabs in case of changes which you need to make in any.

| 🧐 గ్రామ-వార్తు సచివాలయము | × Shttps://gramawardsachivalayam.: × +                  |                         |   | ¢ | ) - | - a ×        |
|--------------------------|---------------------------------------------------------|-------------------------|---|---|-----|--------------|
| ← → C 🏠 🗎 gramav         | wardsachivalayam.ap.gov.in/GSWSLMS/PersonalProfile.aspx |                         | Q | ☆ | *   | LUpdate :    |
| Apps 📃 Managed bookmarks | E Log in to sunbird                                     |                         |   |   |     | Reading list |
|                          | Maritial Status                                         |                         |   |   |     | -            |
|                          | Maritial Status*                                        |                         |   |   |     |              |
|                          | -Select-                                                |                         |   |   |     |              |
|                          | Nationality                                             |                         |   |   |     |              |
|                          | Nationality"                                            | Aadhar Number*          |   |   |     |              |
|                          | Ex: Indian                                              | Enter Aadhar Number     |   |   |     |              |
|                          | Communication Details                                   |                         |   |   |     |              |
|                          | Mobile *                                                | Emergency Contact *     |   |   |     |              |
|                          | Enter Mobile Number                                     | Enter Emergency Contact |   |   |     |              |
|                          | Email *                                                 |                         |   |   |     |              |
|                          | Enter Emailed                                           |                         |   |   |     |              |
|                          | Specially Abled Details                                 |                         |   |   |     |              |
|                          | Are you Specially Abled?*                               |                         |   |   |     |              |
|                          | -Select-                                                |                         |   |   |     |              |
|                          |                                                         |                         |   |   |     |              |
|                          | м                                                       | EXT                     |   |   |     |              |
|                          |                                                         |                         |   |   |     |              |

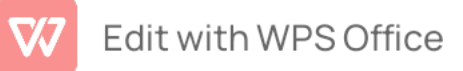

# Step 7:

The Religion and Caste Details is the second tab as shown below. You can select the right option from the drop down in each.

| 😟 గ్రామ-వార్తు సచివాలయము 🛛 🗙 S http    | s://gramawardsachivalayam × +            |                |                               |                  |                                                               | 0      | - ø x          |
|----------------------------------------|------------------------------------------|----------------|-------------------------------|------------------|---------------------------------------------------------------|--------|----------------|
| ← → C ☆ 🔒 gramawardsachivalay          | am.ap.gov.in/GSWSLMS/PersonalProfile.asp | ×              |                               |                  |                                                               | Q 🕸 🖠  | Update :       |
| 👖 Apps 🔒 Managed bookmarks 📔 Log in to | sunbird                                  |                |                               |                  |                                                               |        | 🗄 Reading list |
| Grama-                                 | Ward Sachivalayam                        |                |                               |                  | Sri.Y.S Jagan Mohan R<br>Ion'ble Chief Minister Of Andhra Pri | eddy 🧿 |                |
| Employee Dashboard 🝷                   | Profile - Apply Leave/Regularis          | e • Grievance  | <ul> <li>Approvals</li> </ul> |                  |                                                               | LOGOUT |                |
|                                        |                                          |                |                               |                  |                                                               |        |                |
|                                        |                                          | Personal       | Profile                       |                  |                                                               |        |                |
| Basic Details                          | Religion and Caste Details Address       | Details Family | Details Educatio              | n and Employemen | t Details                                                     |        |                |
| Religion and                           | Caste Details                            |                |                               |                  |                                                               |        |                |
| Religion*                              |                                          | c              | aste *                        |                  |                                                               |        |                |
| -Select-                               |                                          | ~              | -Select-                      |                  |                                                               | ~      |                |
| Sub-Caste *                            |                                          |                |                               |                  |                                                               |        |                |
| -Select-                               |                                          | ~              |                               |                  |                                                               |        |                |
|                                        |                                          |                |                               |                  |                                                               |        |                |
|                                        |                                          | NEX            |                               |                  |                                                               |        |                |
|                                        |                                          |                |                               |                  |                                                               |        |                |
|                                        |                                          |                |                               |                  |                                                               |        |                |

#### Step 8:

The Address Details has the Present, Permanent and Birth Address Details to be filled in.

| 📀 గ్రామ-వార్తు సచివాలయము 🛛 🗙 🛇 https://gramawardsachivalayam 🗙 🕇       |                                               | o – a x          |
|------------------------------------------------------------------------|-----------------------------------------------|------------------|
| ← → ♂ ☆ 🔒 gramawardsachivalayam.ap.gov.in/GSWSLMS/PersonalProfile.aspx |                                               | Q 🖈 🌲 🚨 Update 🔋 |
| 🔛 Apps 🔒 Managed bookmarks 📔 Log in to sunbird                         |                                               | E Reading list   |
| Grama-Ward Sachivalayam                                                | Sri.Y.S Jagan Moh                             | an Reddy         |
| Employee Dashboard • Profile • Apply Leave/Regularise • Grievance • A  | Approvals -                                   | LOGOUT           |
| Person                                                                 | al Profile                                    |                  |
| Basic Details Religion and Caste Details Address Details Fam           | ily Details Education and Employement Details |                  |
| Present Details                                                        |                                               |                  |
| District*                                                              | Mandal (R)/(U)*                               |                  |
| -Select-                                                               | -Select-                                      | ~                |
| Village/ Ward *                                                        | Pin Code*                                     |                  |
|                                                                        |                                               |                  |
| Door no., Road Name, Area/Colony*                                      |                                               |                  |
|                                                                        |                                               |                  |
| Permanent Address Details                                              |                                               |                  |
| District*                                                              | Mandal (R)/(U)*                               |                  |
| -Select-                                                               | -Select-                                      | ~                |
| Village/ Ward *                                                        | Pin Code*                                     |                  |

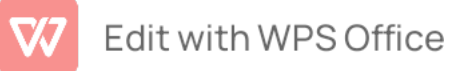

| 😳 గ్రామ-వార్తు నచివాలయము     | × 🔄 https://gramawardsachivalayam × +                   |                 |   |   | ۰          | -     | σx           |
|------------------------------|---------------------------------------------------------|-----------------|---|---|------------|-------|--------------|
| ← → C ☆ 🗎 gramaw             | vardsachivalayam.ap.gov.in/GSWSLMS/PersonalProfile.aspx |                 |   | Q | ☆ <b>#</b> | · 🔳 ( | Update 🚦     |
| 👯 Apps 🛛 😹 Managed bookmarks | 18 Log in to sunbird                                    |                 |   |   |            |       | Reading list |
|                              | District"                                               | Mandal (R)/(U)* |   |   |            |       |              |
|                              | -Select-                                                | -Select-        | ~ |   |            |       |              |
|                              | Village/ Ward *                                         | Pin Code*       |   |   |            |       |              |
|                              |                                                         |                 |   |   |            |       |              |
|                              | Door no., Road Name, Area/Colony"                       |                 |   |   |            |       |              |
|                              |                                                         |                 |   |   |            |       |              |
|                              | Birth Address Details                                   |                 |   |   |            |       |              |
|                              | District*                                               | Mandal (R)/(U)" |   |   |            |       |              |
|                              | -Select-                                                | -Select-        | ~ |   |            |       |              |
|                              | Village/ Ward *                                         | Pin Code*       |   |   |            |       |              |
|                              |                                                         |                 |   |   |            |       |              |
|                              | Place of Birth*                                         |                 |   |   |            |       |              |
|                              |                                                         |                 |   |   |            |       |              |
|                              | Are you residing in Head Quarters ?"                    |                 |   |   |            |       |              |
|                              | -select-                                                |                 |   |   |            |       |              |
|                              |                                                         |                 |   |   |            |       |              |
|                              | NE                                                      | хт              |   |   |            |       |              |
|                              |                                                         |                 |   |   |            |       |              |

# Step 9:

The Family Details is the fourth tab, where you can add family members one by one by clicking on the Add option shown in the screen below.

| 💿 గ్రామ-వార్తు సచివాలయము 🛛 🗙 🕙 https://gramawardsachivalayam.: 🗙 🕂                                                                        | • - ø ×                   |
|----------------------------------------------------------------------------------------------------|---------------------------|
| ← → C 🏠 🔒 gramawardsachivalayam.ap.gov.in/GSWSLMS/PersonalProfile.aspx                                                                    | Q 🕁 🏚 🚨 Update 🔋          |
| Apps 📙 Managed bookmarks 📔 Log in to sunbird                                                                                              | E Reading list            |
| Grama-Ward Sachivalayam                                                                                                    | Stl.Y.S Jagan Mohan Reddy |
| Employee Dashboard • Profile • Apply Leave/Regularise • Grievance • Approvals •                                                           | LOGOUT                    |
| Basic Details         Religion and Caste Details         Address Details         Family Details         Education and Employement Details | tais                      |
| Family Details       RelationShip       -Select-       Age                                                                                |                           |
| ADD                                                                                                    |                           |

Step 10:

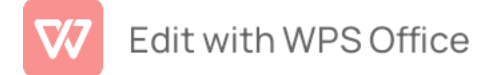

In the final tab you are required to fill in the Education and Employment Details.

| 🧐 గ్రామ-వార్తు నచివాలయము                                 | × S https://gramawardsachivalayam × +                         |                                             |                                                              | •      | - Ø X          |
|----------------------------------------------------------|---------------------------------------------------------------|---------------------------------------------|--------------------------------------------------------------|--------|----------------|
| $\leftrightarrow$ $\rightarrow$ C $\triangle$ $B$ gramav | wardsachivalayam.ap.gov.in/GSWSLMS/PersonalProfile.aspx       |                                             | ୍                                                            | \$     | Update :       |
| 🗰 Apps 🛛 🗧 Managed bookmarks                             | Log in to sunbird                                             |                                             |                                                              |        | 🗄 Reading list |
| () Gra                                                   | ama-Ward Sachivalayam                                         | Sri.                                        | Y.S Jagan Mohan Reddy<br>de Chief Minister Of Andrea Pradesh | ٢      | Î              |
| Employee Dast                                            | hboard • Profile • Apply Leave/Regularise • Grievance • A     | pprovals -                                  |                                                              | LOGOUT |                |
|                                                          | Persona                                                       | Il Profile                                  |                                                              |        |                |
|                                                          | Basic Details Religion and Caste Details Address Details Fami | y Details Education and Employement Details |                                                              |        |                |
|                                                          | Education Details                                             |                                             |                                                              |        |                |
|                                                          | Highest Educational Qualification*                            | Upload Profile Photo*                       |                                                              |        |                |
|                                                          | -Select-                                                      | Choose File No file chosen                  |                                                              |        |                |
|                                                          | Employee Details                                              |                                             |                                                              |        |                |
|                                                          | HRMS Details*                                                 | CFMS Details*                               |                                                              |        |                |
|                                                          |                                                               |                                             |                                                              |        |                |
|                                                          | Designation*                                                  | Joining Date*                               |                                                              |        |                |
|                                                          | -Select- 🗸                                                    | dd/mm/yyyy                                  |                                                              |        |                |
|                                                          | Occupation Details<br>Previous Experience*                    |                                             |                                                              |        |                |
|                                                          |                                                               |                                             |                                                              |        | *              |

In the section of Department Test Details, you can add more than one test by clicking on the Add option shown below. You would need to upload result sheet in case of examination passed as shown in the option below.

Click on the Save option given below to save the details.

**Step 11:** Go to Home page in the HRMS module and click on Profile tab and choose training details in the profiele tab as shown in the screen below.

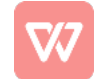

| 🤨 గ్రామ-వార్తు సచిం | రాలుయనుు 🗙 🔇 Employee Dashb                  | eard × +                                               |       |                       |                     |                         |               |                     |                          | •               | - 0      | ×       |
|---------------------|----------------------------------------------|--------------------------------------------------------|-------|-----------------------|---------------------|-------------------------|---------------|---------------------|--------------------------|-----------------|----------|---------|
| ← → ⊂ ☆             | gramawardsachivalayam.ap.gov.                | in/GSWSLMS/EmployeeDashboa                             | rd    |                       |                     |                         |               |                     |                          | ☆ <b>*</b>      | (Update  | • •     |
| 🔛 Apps 📃 Mana       | aged bookmarks 🛛 📔 Log in to sunbird         |                                                        |       |                       |                     |                         |               |                     |                          |                 | 🗄 Readin | ng list |
|                     | Grama-Wai                                    | d Sachivalayam                                         |       |                       |                     |                         | Sri.Y         | S Jagan Moh         | an Reddy<br>dhra Pradesh | 9               |          |         |
|                     | Employee Dashboard 👻                         | Profile - Apply Leave                                  | /Regu | larise 👻              | Grievance           | e 🗝 Ap                  | provals 👻     |                     | LO                       | GOUT            |          |         |
|                     | Leave B>                                     | Personal Profile<br>Training Details<br>My In/Out Time | H     | istory                |                     |                         |               |                     |                          |                 |          |         |
|                     | THERE ARE NO LEAVES<br>CREDITED TO THIS USER | My Profile<br>View/Change Approver                     | on    | Leave<br>From<br>Date | Leave<br>To<br>Date | No. of<br>Leave<br>Days | Leave<br>Type | Employee<br>Remarks | Approver<br>Remarks      | Leave<br>Status |          |         |
|                     |                                              | THE                                                    | REA   | RE NO APP             | LIED LEAV           | ES                      |               |                     |                          |                 |          |         |
|                     |                                              |                                                        |       |                       |                     |                         |               |                     |                          |                 |          |         |
|                     |                                              |                                                        |       |                       |                     |                         |               |                     |                          |                 |          |         |
|                     |                                              |                                                        |       |                       |                     |                         |               |                     |                          |                 |          |         |

Step 12: the Training details screen will show as below... please fill the all trainings attended by the functionary and save the details

| Village-Ward Secretariat<br>→ C | x 3 https://gramawardsachivalayamx +<br>rdsachivalayam.ap.gov.in/GSWSLMS/TrainingDetails.aspx<br>Tube & Maps a News a Translate © తి గ్రామ-వార్డు సిచివాల తె<br>irrama-Ward Sachivalayam | Velcome to eOffice 💿 Video details - Vou | ् 🖈 🕐                                  |
|---------------------------------|----------------------------------------------------------------------------------------------------|------------------------------------------|----------------------------------------|
| Employee D                      | oashboard • Profile • Apply Leave/Regularise • Grievance • .                                                                                                    | Approvals •                              | on ble Chief Muniter Of Andrus Profesh |
|                                 | Capture Tra                                                                                                    | ining Details                            |                                        |
|                                 | Place of Training                                                                                                    | Location                                 |                                        |
|                                 | -SELECT-                                                                                                    |                                          |                                        |
|                                 | Name of Training Programme                                                                                                    | Mode of Training                         |                                        |
|                                 | -SELECT-                                                                                                    | -SELECT-                                 | ~                                      |
|                                 | No.of Training Hours                                                                                                    |                                          |                                        |
|                                 | Training From date                                                                                                    | Training To Date                         |                                        |
|                                 | mm/dd/yyyy                                                                                                    | mm/dd/yyyy                               |                                        |
|                                 | Subject/ Topics of Training                                                                                                    |                                          |                                        |
|                                 |                                                                                                    |                                          |                                        |
|                                 |                                                                                                    |                                          |                                        |
|                                 | SAVE                                                                                                    |                                          |                                        |
|                                 |                                                                                                    |                                          | EN 🔺 📭 🕞 📶 🌒 5:16                      |

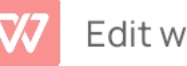